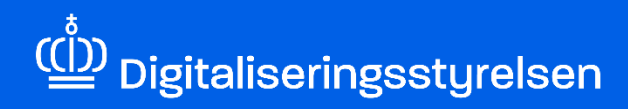

## **MITID ERHVERV**

Sådan godkender eller afviser du anmodning om erhvervsfuldmagt

Version: 1.1

Udgivelsesdato: februar 2025

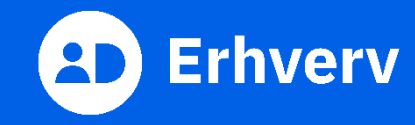

## Indledning

Denne vejledning forklarer trinvis, hvordan din organisation kan godkende eller afvise en anmodning om erhvervsfuldmagt i MitID Erhverv. Din organisation modtager fx anmodning om erhvervsfuldmagt fra din organisations revisor, som står for at anmode om refusion på vegne af din organisation.

## Det skal du bruge for at godkende eller afvise en anmodet erhvervsfuldmagt.

Inden du går i gang, skal du have:

- MitID Erhverv.
- rollen som organisationsadministrator i MitID Erhverv. Hvis du er i tvivl om, hvorvidt du er organisationsadministrator, kan du logge ind i MitID Erhverv og vælge din egen profil. Her kan du se, hvilken rolle(r) du har.
- navn på erhvervsfuldmagten, som du skal godkende/afvise.

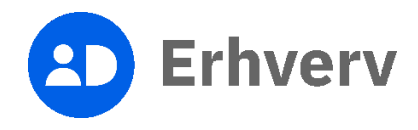

## 1. Sådan godkender eller afviser du en anmodet erhvervsfuldmagt

| Trin | Beskrivelse                                                                                                    | Billede                                                      |
|------|----------------------------------------------------------------------------------------------------|--------------------------------------------------------------|
| 1    | Besøg MitID Erhvervs hjemmeside<br>Du skal gå til MitID Erhvervs hjemmeside<br>og vælge "Log ind på MitID Erhverv".<br><u>MitID-Erhverv.dk</u><br>Bemærk, at du skal have rollen som | Bliede                                                       |
|      | organisationsadministrator for at oprette erhvervsfuldmagter.                                                                                                    | der skal logge ind på offentlige<br>selvbetjeningsløsninger. |

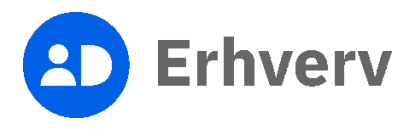

| Trin | Beskrivelse                                                                                                    | Billede                                                                                                    |
|------|----------------------------------------------------------------------------------------------------|----------------------------------------------------------------------------------------------------|
| 2    | Log ind på MitID Erhverv<br>Du skal indtaste dit MitID bruger-ID og<br>godkende login med dit<br>identifikationsmiddel, som kan være en<br>af følgende:<br>• MitID app<br>• MitID chip<br>• MitID kodeviser<br>• MitID kodeoplæser | MitlD     Log på hos MitlD Erhverv     Mit \$\$     BRUGER-1D @     Skjul     COTTSAT     • Glennt bruger-1D?     Husk mig hos MitlD Erhverv |
|      |                                                                                                    | Afbryd Hjælp                                                                                                    |

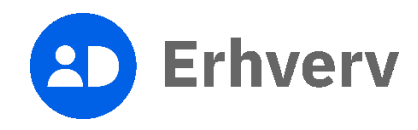

| Trin | Beskrivelse                                                                                                    | Billede                                                                                                    |
|------|----------------------------------------------------------------------------------------------------|----------------------------------------------------------------------------------------------------|
| 3    | Vælg "Fuldmagter" i menuen                                                                                                    | Erhverv Brugere Brugere, der kan handle på vegne at Certifikater Fuldmagter Indstillinger Organisationsadministrator, Brugeredministrator, Rettighedsadministrator, Ledelsesrepræsentant Privat MIIID Privat MIIID Privat MIIID Privat MIIID                                                                                                    |
| 4    | Find den anmodning om<br>erhvervsfuldmagt, som du skal<br>godkende eller afvise, i oversigten<br>"Anmodninger om erhvervsfuldmagt til<br>godkendelse" | Anmodninger om erhvervsfuldmagt til godkendelse <ul> <li>Du kan give en fuldmagt til en organisation eller til en bestemt bruger i en organisation. Her kan du se de anmodninger, som venter på godkendelse.</li> <li>Nam °</li> <li>Pudmagt °</li> <li>Type °</li> </ul> <ul> <li>Interam 1 (eksterm)</li> <li>Modtaget anmodning</li> <li>Modtaget anmodning</li> <li>Type °</li> <li>Modtaget anmodning</li> <li>Type °</li> </ul> <ul> <li>Modtaget anmodning</li> <li>Type °</li> <li>Type °</li> <li>Ty</li></ul> |

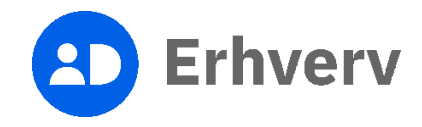

| Trin | Beskrivelse                                                                                                    | Billede                                                                                                    |
|------|----------------------------------------------------------------------------------------------------|----------------------------------------------------------------------------------------------------|
| 5    | Tryk på den anmodning om<br>erhvervsfuldmagt, som skal behandles, i<br>oversigten                                                                                                    | Fuldmagter         ter kan du vedigeholde fuldmagter         Anmod om fuldmagt         Opret gruppe         Opret ny fuldmagt |
|      |                                                                                                    | Anmodninger om erhvervsfuldmagt til godkendelse ^                                                                             |
|      |                                                                                                    | Nam 0     Puldmagt 0       Lanteam 1 (ekstern)     O                                                                          |
| 6    | <ul> <li>Tjek, om oplysningerne i anmodningen<br/>er korrekte ved trykke på hver kategori:</li> <li>Information</li> <li>Modtager</li> <li>Rettigheder</li> <li>Gælder for</li> <li>Hvis oplysningerne er korrekte, tryk da<br/>på "Godkend"-knappen. Gå til trin 7.</li> <li>Ellers kan du afvise anmodningen. Det<br/>kan du gøre ved at trykke på "Afvis"-<br/>knappen. Gå til trin 9.</li> </ul> | Godkend anmodning ×<br>Information •<br>Modtager •<br>Rettigheder •<br>Gælder for •<br>Mote for •<br>Exter Externe •          |

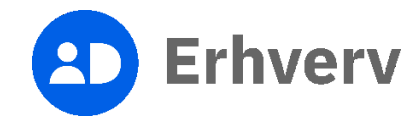

| Trin | Beskrivelse                                                                                                    | Billede                                                                                                    |                             |                                          |   |
|------|----------------------------------------------------------------------------------------------------|----------------------------------------------------------------------------------------------------|-----------------------------|------------------------------------------|---|
| 7    | Tryk på knappen "OK" for at bekræfte<br>godkendelse af anmodningen                                                    | Godkend anmodning Du er ved at godkende fuldmagtsannodningen Lenteam 1 (ek- stern). Er du sikker på du vil fortsætte? Lantsent 1 fek |                             | Eccine OK                                |   |
| 8    | Du kan under "Afgivne<br>erhvervsfuldmagter" finde den<br>erhvervsfuldmagt, som du netop har<br>godkendt anmodning om | Afgivne erhvervsfuldmagter<br>Når du eller din organisation har afgivet en fuldma                                                    | gt, kan du se den i listen. |                                          | ^ |
|      |                                                                                                    | Navn 🗠                                                                                                    | Fuldmagt afgivet til 🗘      | Туре С                                   |   |
|      |                                                                                                    | Fuldmagt                                                                                                    |                             | 1000 C C C C C C C C C C C C C C C C C C | : |
|      |                                                                                                    | Fuldmagt                                                                                                    |                             | 10000                                    | i |
|      |                                                                                                    | Fuldmagt                                                                                                    |                             | 100000                                   | : |
|      |                                                                                                    | Lønteam 1 (ekstern)                                                                                                    |                             |                                          | : |
|      |                                                                                                    | Critivervafuldmagts anmodning Lenteam 1                                                                                              | (ekstern) godkendt          |                                          |   |

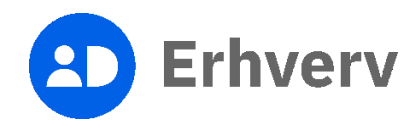

| Trin | Beskrivelse                                                                                                    | Billede                                                                                                    |
|------|----------------------------------------------------------------------------------------------------|----------------------------------------------------------------------------------------------------|
| 9    | Tryk på "OK" på vinduet "Bekræft<br>afvisning"                                                                                                    | ▲ Afvis anmodning<br>Du er ved at afvise fuldmagtsanmodningen Lønteam 1 (ekstern)<br>Er du sikker på du vil fortsætte?                                                                                                    |
| 10   | Bekræftelsen på, anmodningen er afvist,<br>bliver vist<br>MitID Erhverv sender ikke en automatisk<br>besked til den organisation, der har<br>anmodningen. Du skal derfor selv tage<br>kontakt til den organisation, som har<br>sendt anmodning, og informere dem, at<br>anmodningen er afvist. | Modtagne erhvervsfuldmagter   Ner do veiller din organisation har flatt en fuldmagt, kan du se den i listen.   Ner n     Ner n     Ner n |

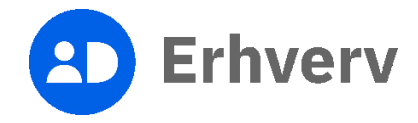